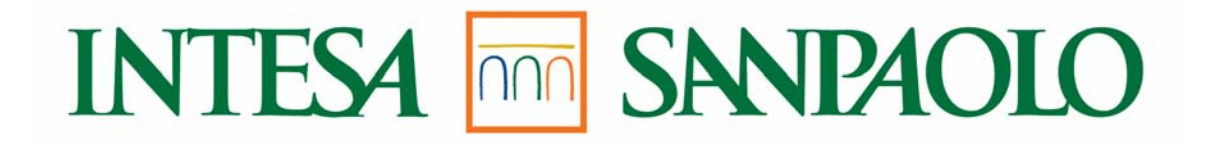

# Il nuovo sistema di Valutazione delle Prestazioni del Gruppo

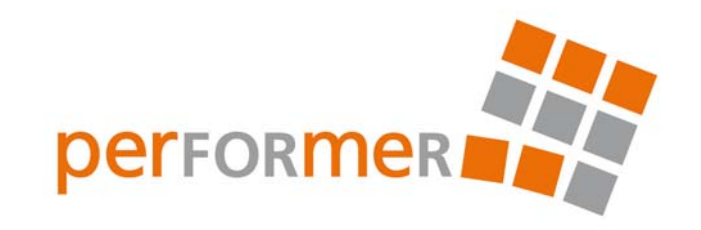

# Manuale d'uso per il Valutato Autovalutazione

Milano, Ottobre 2010

## A chi si rivolge

olti nel

Il presente documento è dedicato a **tutti i colleghi** coinvolti nel processo di Autovalutazione

Da Ottobre a Dicembre è possibile effettuare la propria Autovalutazione.

La scheda valutativa è composta da due Sezioni:

- Comportamenti. Il collega deve esprimere la propria valutazione su 14 comportamenti organizzativi
- Autopercezione. Il collega può indicare, rispetto ad un set predefinito di capacità, quelle che ritiene essere suoi punti di forza e le sue aree di miglioramento

### **Stato Autovalutazione - Comportamenti**

| INTESA 🔤                                 | 40L0                                         | Benvenuto/a                                         |        | /a              |            |                   |
|------------------------------------------|----------------------------------------------|-----------------------------------------------------|--------|-----------------|------------|-------------------|
| Employee Self-Ser<br>Cruscotto ESS   Rie | <b>vice</b><br>pilogo   Inbo                 | )× ∣ Orario di lavoro                               | Gestic | one Trasferte   | Valutazion | i                 |
|                                          | utazione (<br>prico Autoval<br>tovalutazioni | lelle prestazioni<br><sub>utazioni</sub><br>da Fare |        |                 |            |                   |
| <u>va</u>                                | iutazio                                      | Collaboratore                                       | ±₹     | Modulo di valut | azione     | Stato Valutazione |
|                                          |                                              | Mario Rossi                                         |        | PERFORMER -     | Modello DC | Autovalutazione   |

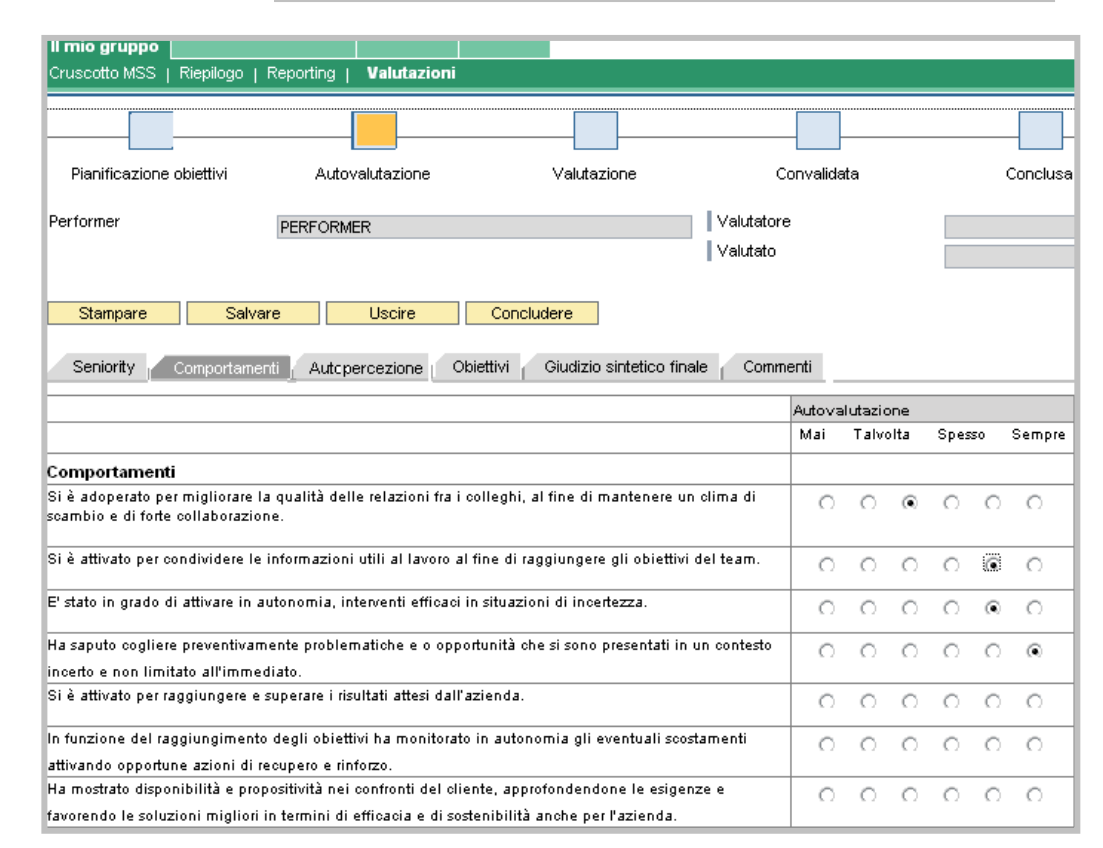

Per accedere alla procedura **Performer** entrare nell'ambiente

"Employee Self-Service" in Intesap

e successivamente in "Valutazioni".

Dopo aver cliccato su

"Autovalutazioni da fare", verrà

visualizzata la propria scheda.

Oggetto di autovalutazione sono:

#### I comportamenti

All'interno della sezione Comportamenti, il Valutato

dopo aver letto il descrittivo di ciascun

comportamento

dovrà evidenziare con un "click" la frequenza con la

quale ritiene di averlo messo in atto

nel corso dell'anno.

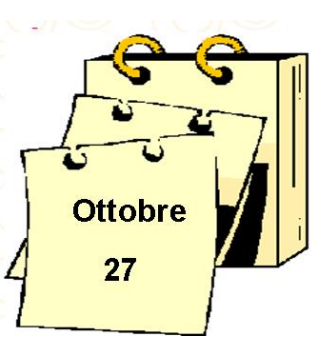

### **Stato Autovalutazione - Autopercezione**

| Pianificazione obiettivi Autovalutazione Valutazione Co                                                                                                    | onvalidata | Conclus                    |
|----------------------------------------------------------------------------------------------------|------------|----------------------------|
| former PERFORMER Valutatore                                                                                                    |            |                            |
| Valutato                                                                                                    |            |                            |
| Stanipare Savare Uscire Concludere                                                                                                    |            |                            |
| Seniority Comportamenti Autopercezione Obiettivi Giudizio sintetico finale Com                                                                                                    | menti      |                            |
|                                                                                                    | Punto di   | Forza Area di Migliorament |
| utopercezione                                                                                                    |            |                            |
|                                                                                                    |            |                            |
| EAMWORKING                                                                                                    |            |                            |
| EAMWORKING<br>smire il proprio contributo nell'ambito del team di appartenenza per il raggiungimento di risultati di<br>scalenza : estimato un attoggi amorto cellaborativo, aporto como elemento della cauadra e                                                                                                    |            |                            |
| EAMMVORKING<br>ornire il proprio contributo nell'ambito del team di appartenenza per il raggiungimento di risultati di<br>ocellenza. Esprimere un atteggiamento collaborativo, agendo come elemento della squadra e<br>ppresentando un riferimento affidabile per gli altri componenti del team. Intervenire per migliorare la                                                                                                    |            |                            |
| EAMWORKING<br>ornire il proprio contributo nell'ambito del team di appartenenza per il raggiungimento di risultati di<br>oscellenza. Esprimere un atteggiamento collaborativo, agendo come elemento della squadra e<br>ppresentando un riferimento affidabile per gli altri componenti del team. Intervenire per migliorare la<br>Jalità delle relazioni e del olima all'interno del gruppo di lavoro, attivando la cooperazione tra le                                                                                                    |            |                            |
| EAMWORKING<br>ornire il proprio contributo nell'ambito del team di appartenenza per il raggiungimento di risultati di<br>oscellenza. Esprimere un atteggiamento collaborativo, agendo come elemento della squadra e<br>ppresentando un riferimento affidabile per gli altri componenti del team. Intervenire per migliorare la<br>ualità delle relazioni e del olima all'interno del gruppo di lavoro, attivando la cooperazione tra le<br>ersone e le diverse funzioni in una logica di servizio.                                                                                                    |            |                            |
| EAMWORKING<br>ornire il proprio contributo nell'ambito del team di appartenenza per il raggiungimento di risultati di<br>oscellenza. Esprimere un atteggiamento collaborativo, agendo come elemento della squadra e<br>ppresentando un riferimento affidabile per gli altri componenti del team. Intervenire per migliorare la<br>ualità delle relazioni e del olima all'interno del gruppo di lavoro, attivando la cooperazione tra le<br>ersone e le diverse funzioni in una logica di servizio.<br>IIZIATIVA<br>Hivari sontane amente senza attendere stimoli o controlli esterni. Dimostrare proattività di fronte a                                                                                                    |            |                            |
| EAMWORKING<br>ornire il proprio contributo nell'ambito del team di appartenenza per il raggiungimento di risultati di<br>occellenza. Esprimere un atteggiamento collaborativo, agendo come elemento della squadra e<br>ppresentando un riferimento affidabile per gli altri componenti del team. Intervenire per migliorare la<br>ualità delle relazioni e del olima all'interno del gruppo di lavoro, attivando la cooperazione tra le<br>ersone e le diverse funzioni in una logica di servizio.<br>IIZIATIVA<br>tivassi spontaneamente senza attendere stimoli o controlli esterni. Dimostrare proattività di fronte a<br>tuazioni dubbie o incerte, agendo d'anticipo per cogliere tutte le opportunità ed evitare potenziali                                                                                                    |            |                            |
| EAMWORKING<br>ornire il proprio contributo nell'ambito del team di appartenenza per il raggiungimento di risultati di<br>occellenza. Esprimere un atteggiamento collaborativo, agendo come elemento della squadra e<br>ppresentando un riferimento affidabile per gli altri componenti del team. Intervenire per migliorare la<br>ualità delle relazioni e del clima all'interno del gruppo di lavoro, attivando la cooperazione tra le<br>ersone e le diverse funzioni in una logica di servizio.<br>IIZIATIVA<br>tivarsi spontaneamente senza attendere stimoli o controlli esterni. Dimostrare proattività di fronte a<br>tuazioni dubbie o incerte, agendo d'anticipo per cogliere tutte le opportunità ed evitare potenziali<br>roblemi futuri.                                                                                                    |            |                            |
| EAMWORKING<br>omire il proprio contributo nell'ambito del team di appartenenza per il raggiungimento di risultati di<br>occellenza. Esprimere un atteggiamento collaborativo, agendo come elemento della squadra e<br>ppresentando un riferimento affidabile per gli altri componenti del team. Intervenire per migliorare la<br>ualità delle relazioni e del clima all'interno del gruppo di lavoro, attivando la cooperazione tra le<br>ersone e le diverse funzioni in una logica di servizio.<br>IIZIATIVA<br>tivassi spontaneamente senza attendere stimoli o controlli esterni. Dimostrare proattività di fronte a<br>tuazioni dubbie o incerte, agendo d'anticipo per cogliere tutte le opportunità ed evitare potenziali<br>roblemi futuri.<br>RIENTAMENTO AL RISULTATO                                                                                                    |            |                            |
| EAMWORKING<br>ornire il proprio contributo nell'ambito del team di appartenenza per il raggiungimento di risultati di<br>ocellenza. Esprimere un atteggiamento collaborativo, agendo come elemento della squadra e<br>ppresentando un riferimento affidabile per gli altri componenti del team. Intervenire per migliorare la<br>ualità delle relazioni e del clima all'interno del gruppo di lavoro, attivando la cooperazione tra le<br>ersone e le diverse funzioni in una logica di servizio.<br>IIZIATIVA<br>tivassi spontaneamente senza attendere stimoli o controlli esterni. Dimostrare proattività di fronte a<br>tuazioni dubbie o incerte, agendo d'anticipo per cogliere tutte le opportunità ed evitare potenziali<br>roblemi futuri.<br>RIENTAMENTO AL RISULTATO<br>tivasis per raggiungere e/o superare i risultati attesi, sia quantitativi sia qualitativi, dimostrando<br>involoimento nessonale verso ni obiettivi aziendali. Assumere in prima persona la responsabilità del                                                                                                    |            |                            |
| EAMWORKING<br>omire il proprio contributo nell'ambito del team di appartenenza per il raggiungimento di risultati di<br>oscellenza. Esprimere un atteggiamento collaborativo, agendo come elemento della squadra e<br>ppresentando un ifrerimento affidabile per gli altri componenti del team. Intervenire per migliorare la<br>Jalità delle relazioni e del clima all'interno del gruppo di lavoro, attivando la cooperazione tra le<br>essone e le diverse funzioni in una logica di servizio.<br>IZIATIVA<br>tivarsi spontaneamente senza attendere stimoli o controlli esterni. Dimostrare proattività di fronte a<br>tuazioni dubbie o incerte, agendo d'anticipo per cogliere tutte le opportunità ed evitare potenziali<br>oblemi futuri.<br>RIENTAMENTO AL RISULTATO<br>tivarsi per raggiungere e/o superare i risultati attesi, sia quantitativi sia qualitativi, dimostrando<br>involgimento personale verso gli obiettivi aziendali. Assumere in prima persona la responsabilità del<br>gaiungimento degli obiettivi.                                                                                                    |            |                            |
| EAMWORKING<br>imire il proprio contributo nell'ambito del team di appartenenza per il raggiungimento di risultati di<br>icoellenza. Esprimere un atteggiamento collaborativo, agendo come elemento della squadra e<br>ppresentando un riferimento affidabile per gli altri componenti del team. Intervenire per migliorare la<br>italità delle relazioni e del clima all'interno del gruppo di lavoro, attivando la cooperazione tra le<br>essone e le diverse funzioni in una logica di servizio.<br>IZIATIVA<br>tivasi spontaneamente senza attendere stimoli o controlli esterni. Dimostrare proattività di fronte a<br>uazioni dubbie o incerte, agendo d'anticipo per cogliere tutte le opportunità ed evitare potenziali<br>oblemi futuri.<br>RIENTAMENTO AL RISULTATO<br>tivasi per raggiungere e/o superare i risultati attesi, sia quantitativi sia qualitativi, dimostrando<br>involgimento personale verso gli obiettivi aziendali. Assumere in prima persona la responsabilità del<br>ggiungimento degli obiettivi.<br>RIENTAMENTO AL CLIENTE                                                                                                    |            |                            |
| EAMWORKING<br>prime il proprio contributo nell'ambito del team di appartenenza per il raggiungimento di risultati di<br>poresentando un riferimento affidabile per gli altri componenti del team. Intervenire per migliorare la<br>talità delle relazioni e del clima all'interno del gruppo di lavoro, attivando la cooperazione tra le<br>essone e le diverse funzioni in una logica di servizio.<br>IZIATIVA<br>tivarsi spontaneamente senza attendere stimoli o controlli esterni. Dimostrare proattività di fronte a<br>uazioni dubbie o incerte, agendo d'anticipo per cogliere tutte le opportunità ed evitare potenziali<br>oblemi futuri.<br>RIENTAMENTO AL RISULTATO<br>tivarsi per raggiungere e/o superare i risultati attesi, sia quantitativi sia qualitativi, dimostrando<br>involgimento personale verso gli obiettivi aziendali. Assumere in prima persona la responsabilità del<br>ggiungimento degli obiettivi.<br>RIENTAMENTO AL CLIENTE<br>mostrare attenzione e de officia nell'individuare le reali esigenze, anche inespresse, del oliente esterno                                                                                                    |            |                            |
| EAMWORKING<br>imire il proprio contributo nell'ambito del team di appartenenza per il raggiungimento di risultati di<br>coellenza. Esprimere un atteggiamento collaborativo, agendo come elemento della squadra e<br>ppresentando un riferimento affidabile per gli altri componenti del team. Intervenire per migliorare la<br>talità delle relazioni e del clima all'interno del gruppo di lavoro, attivando la cooperazione tra le<br>risone e le diverse funzioni in una logica di servizio.<br>IZIATIVA<br>tivarsi spontaneamente senza attendere stimoli o controlli esterni. Dimostrare proattività di fronte a<br>uazioni dubbie o incerte, agendo d'anticipo per cogliere tutte le opportunità ed evitare potenziali<br>oblemi futuri.<br>RIENTAMENTO AL RISULTATO<br>tivaris iper raggiungere e/o superare i risultati attesi, sia quantitativi sia qualitativi, dimostrando<br>involgimento personale verso gli obiettivi aziendali. Assumere in prima persona la responsabilità del<br>ggiungimento degli obiettivi.<br>RIENTAMENTO AL CLIENTE<br>mostrare attenzione e dificacia nell'individuare le reali esigenze, anche inespresse, del cliente esterno<br>interno, gestirle in maniera adeguata assiourando un servizio di qualità elevata in ottica di partnership e<br>and diditativa di contenze la catti |            |                            |

Salvare

In qualsiasi momento è possibile

INTESA M SANPAOLO

#### Punti di forza e aree di miglioramento

All'interno della sezione Autopercezione, il Valutato, dopo aver letto il descrittivo di ciascuna capacità, può indicare i propri punti di forza (max 2) e le proprie aree di miglioramento (max 2).

Sulla base di queste considerazioni può individuare la formazione che vorrebbe fare, scegliendo alcuni corsi a catalogo presenti nell' ambiente Mia Formazione

La conclusione dell'intero processo è determinata dal pulsante

Concludere

non sarà più possibile effettuare modifiche nelle sezioni Comportamenti e Autopercezione e la scheda Performer passerà in

Uscire

| stato Valutazione |                          |                 | →           |                    |           |
|-------------------|--------------------------|-----------------|-------------|--------------------|-----------|
|                   | Pianificazione obiettivi | Autovalutazione | Valutazione | Convalidata        | Conclusa  |
| INTESA DOD        |                          | 4               |             | Direzione Centrale | Personale |